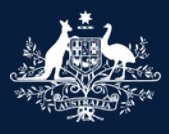

Australian Government

Department of Infrastructure, Transport, Regional Development, Communications and the Arts

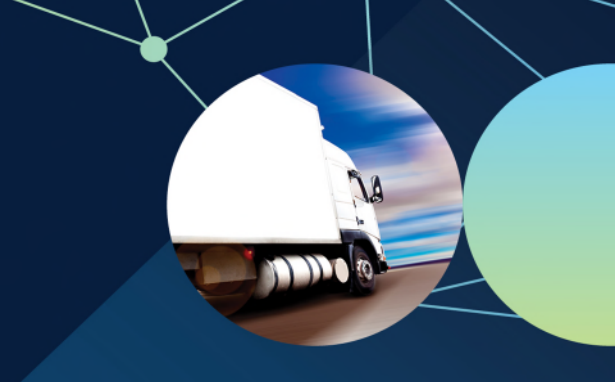

# Amending a non-key error on the RAV

# **ROVER** guide

April 2025

This guide will take you through the steps on how to notify the department of one or more non-key field errors on the Register of Approved Vehicles (RAV), for example, the value for tare, carbon dioxide emissions and motive power.

Follow these instructions to notify us of an error in a single or multiple RAV entries. You can complete all the form fields manually or provide the current Vehicle Identification Number (VIN), entry pathway and approval number by upload that information using <u>ROVER template</u>: <u>Bulk RAV amendment non key update</u>.

Once we have accepted your amendment request, we unlock the existing RAV entry record to allow the approval holder, or someone that has an authority to act on their behalf, to resubmit the vehicle for RAV entry.

# Notify us about a non-key error

To **Notify a non-key error on the RAV**, ensure you are signed in to ROVER (navigate to <u>Welcome to ROVER</u> and select the **Sign in** button) and complete the following steps.

- 1. Select the RAV icon.
- 2. Select the RAV Correction button.
- 3. Select the relevant **checkbox** to identify whether you, or someone you represent, is responsible for the RAV entry you wish to correct.
- 4. Provide the error details by following the steps on how to <u>Provide error details in form fields</u> or <u>Upload</u> <u>errors using the bulk RAV amendment template.</u>

| Australias Goverament     Department of Infrastructure, Transport,     ROVER | and the Arts                               |                                        |                                            | RAV                                           |                                         |                                        |                                             |                                               |                   |                      | ٩                |         |
|------------------------------------------------------------------------------|--------------------------------------------|----------------------------------------|--------------------------------------------|-----------------------------------------------|-----------------------------------------|----------------------------------------|---------------------------------------------|-----------------------------------------------|-------------------|----------------------|------------------|---------|
| 2 RAV correction                                                             | Applications                               | Approvals                              | Payments                                   | Recalls                                       |                                         | 1 💌                                    | Authority to act                            | Profile                                       | Enquiry.          | Published lists      |                  |         |
| This depa                                                                    | form should only be<br>artment may request | e used to notify the that you update t | e department that e<br>he RAV directly. Fo | rrors exist in infor<br>r further information | mation on the Reg<br>ion, please review | ister of Approved<br>the guidance avai | Vehicles(RAV). Plea<br>lable on the departr | ase note, if you are<br>nent's <u>website</u> | the responsible I | RAV submitter or the | eir representati | ve, the |
| 3 o                                                                          | No O Yes                                   | ne you repres                          | ent, responsible                           | e for entering                                | the relevant ve                         | hicle(s) on the                        | e RAV? *                                    |                                               |                   |                      |                  |         |

### Complete the form fields

- 1. Select the **Provide details** on this form checkbox.
- 2. Select the No checkbox to confirm you are providing new details for one or more non-key fields.
- 3. Select Add button.
- 4. Enter the Approval number.
- 5. Enter the VIN.
- 6. Enter the Entry pathway.
- 7. Select the Add button.
- 8. Repeat the steps 3 to 7 for adding multiple RAV entries.
- 9. Next, follow the instructions on how to **Provide supporting information**.

| Wo  | ould you like to provide details on this    | s form or upload using the appropriate bulk RAV | amendment template which be found <u>here</u> ? * |       |
|-----|---------------------------------------------|-------------------------------------------------|---------------------------------------------------|-------|
| 1   | Provide details on this form O Upload using | ng a bulk amendment template                    |                                                   |       |
| Do  | es this error relate to the approval n      | umber, VIN or RAV entry pathway? *              |                                                   |       |
| 2   | ● No ○ Yes                                  |                                                 |                                                   |       |
| Ple | ase list all RAV errors below *             |                                                 |                                                   |       |
|     |                                             |                                                 |                                                   |       |
|     |                                             |                                                 |                                                   | 3 Add |
|     | Approval number 个                           | <u>VIN</u>                                      | <u>Entry pathway</u>                              |       |
|     | There are no records to display.            | Add RAV error details                           |                                                   | ×     |
|     |                                             | Current RAV details                             |                                                   |       |
|     |                                             | Approval number*                                |                                                   | - L   |
|     |                                             | T<br>VIN*                                       |                                                   |       |
|     |                                             | 5                                               |                                                   |       |
|     |                                             | Entry pathway*                                  |                                                   | _     |
|     |                                             | 0                                               | -                                                 |       |
|     |                                             |                                                 | 7                                                 | Add   |
|     |                                             |                                                 |                                                   |       |

#### **OFFICIAL**

### Upload bulk RAV amendment template

Download <u>ROVER template: Bulk RAV amendment non key update</u> and add the current VIN, entry pathway and approval number in the columns provided for each vehicle entry that needs to be corrected. Save the file to your computer as in a .CSV file format and follow these steps:

- 1. Select the Upload using a bulk amendment template on this form checkbox.
- 2. Select the No checkbox to confirm you are providing new details for one or more non-key fields.
- 3. Select the Upload button.
- 4. Select the Choose File button.
- 5. Select a saved CSV file from your device.
- 6. Select the **Open** button.
- 7. Select the **Upload** button.
- 8. Next, follow the instructions on how to Provide supporting information.

| Provide details on his time     Updated using a buk amendment lengtes      Details error relate to the approval number, VIN or RAV entry pathway?*      Prese  Pases upload your completed template to notify of errors affecting multiple RAV entries here *      Correction File      Upload RAV Correction File      Upload RAV Correction File                                                                                                    | Provide delatis on this time" i Upload using a but, amendment template<br>toos this entror relate to the approval number, VIN or RAV entry pathway? * terme of the set upload your completed template to notify of errors affecting multiple RAV entries here * Complete template to notify of errors affecting multiple RAV entries here * Complete template to notify of errors affecting multiple RAV entries here * Complete template to notify of errors affecting multiple RAV entries here * Complete template to notify of errors affecting multiple RAV entries here * Complete template to notify of errors affecting multiple RAV entries here * Complete template to notify of errors affecting multiple RAV entries here * Complete template to notify of errors affecting multiple RAV entries here * Complete template to notify of errors affecting multiple RAV entries here * Complete template to notify of errors affecting multiple RAV entries here * Complete template to notify of errors affecting multiple RAV entries here * Complete template to notify of errors affecting multiple RAV entries here * Complete template to notify of errors affecting multiple RAV entries here * Complete template template to notify of errors affecting multiple RAV entries here * Complete template template to notify of errors affecting multiple RAV entries here * Complete template template template to notify of errors affecting multiple RAV entries here * Complete template template                                                                                                    | Would you like to provide deta   | ils on this form or upload using the                                                                                | e appropriate bulk                         | RAV amendmer                         | it template which b | be found <u>here</u> ' | ?*                          |            |
|----------------------------------------------------------------------------------------------------|----------------------------------------------------------------------------------------------------|----------------------------------|----------------------------------------------------------------------------------------------------|--------------------------------------------|--------------------------------------|---------------------|------------------------|-----------------------------|------------|
| Does this error relate to the approval number, VIN or RAV entry pathway? *                                                                                                    | test his error relate to the approval number, VIN or RAV entry pathway? *  The set upload your completed template to notify of errors affecting multiple RAV entries here *  The set upload your completed template to notify of errors affecting multiple RAV entries here *  The set upload your completed template to notify of errors affecting multiple RAV entries here *  The set upload your completed template to notify of errors affecting multiple RAV entries here *  The set upload Quot completed template to notify of errors affecting multiple RAV entries here *  The set upload RAV Correction File  The set upload RAV Correction File  The s | O Provide details on this form   | Upload using a bulk amendment template                                                                              |                                            |                                      |                     |                        |                             |            |
| There are no records to deplay:                                                                                                    | texe upload your completed template to notify of errors affecting multiple RAV entries here *<br>The tame upload your completed template to notify of errors affecting multiple RAV entries here *                                                                                                    | Does this error relate to the ar | pproval number. VIN or RAV entry                                                                                    | pathwav? *                                 |                                      |                     |                        |                             |            |
| Please upload your completed template to notify of errors affecting multiple RAV entries here *  Please upload your completed template to notify of errors affecting multiple RAV entries here *                                                                                                    | The set where the set where the set where    |                                  |                                                                                                    |                                            |                                      |                     |                        |                             |            |
| Please uplaad your completed template to notify of enrors affecting multiple RAV entries here*                                                                                                    | lease upload your completed template to notify of errors affecting multiple RAV entries here *                                                                                                    | ● No ○ Yes                       |                                                                                                    |                                            |                                      |                     |                        |                             |            |
| tease upload your completed template to notify of errors affecting multiple RAV entries here *                                                                                                    | lease upload your completed template to notify of errors affecting multiple RAV entries here *                                                                                                    |                                  |                                                                                                    |                                            |                                      |                     |                        |                             |            |
| Ite kane     Uptade Day     Declandary       Ite kane     Upbade RAV Correction File     ✓       Attach file (".csy")     ④     Choose File No file chosen                                                                                                    | State       Lade La         Upload RAV Correction File       ✓         Attach III ('.csy')       ①       Outcome         Organice       New folder       Office       Ø         Organice       New folder       Ø       Ø <thø< th=""> <thø< th="">       Ø</thø<></thø<>                                                                                                    | lease upload your completed      | template to notify of errors affecti                                                                                | ing multiple RAV e                         | entries here *                       |                     |                        |                             |            |
| Image: Second Second Secon                                                                                                    | Constraint     Uptoaded by     Uptoaded On 4       Intere are no records to display.     Upload RAV Correction File       Attach file ("casy")     4       Constraint     ("Constraint")       Organice     New folder       Organice     Towerstemplate bulk race annament to the costs       Organice     Towerstemplate bulk race annament to the costs       Organice     New folder       Optimized Towerstemplate bulk race annament to the costs       Optimized Towerstemplate bulk race annament to the costs       Optimized Towerstemplate bul                                                                                                    |                                  |                                                                                                    |                                            |                                      |                     |                        |                             |            |
| Elet Name     Uploaded by     Uploaded On.4       There are no records to display.     Upload RAV Correction File     X       Attach file (".c.svy"     4     Choose File     No file chosen       Image is the records to display.     Image is the record is to display.     X                                                                                                    | Ele Name     Uploade by     Uploaded On 4       There are no records to display:     Upload RAV Correction File     X       Attach file (".csv)"     4     Choose File No file chosen       Image: Sourcest in the PC + Devenloads     Image: Sourcest in the PC + Devenloads     Image: Sourcest in the PC + Devenloads       Image: Sourcest in rung is     Image: Sourcest in rung is     Image: Sourcest in rung is     Image: Sourcest in rung is       Image: Sourcest in rung is     Image: Sourcest in rung is     Image: Sourcest in rung is     Image: Sourcest in rung is       Image: Sourcest in rung is     Image: Sourcest in rung is     Image: Sourcest in rung is     Image: Sourcest in rung is       Image: Sourcest in rung is     Image: Sourcest in rung is     Image: Sourcest in rung is     Image: Sourcest in rung is       Image: Sourcest in rung is     Image: Sourcest in rung is     Image: Sourcest in rung is     Image: Sourcest in rung is       Image: Sourcest in rung is     Image: Sourcest in rung is     Image: Sourcest in rung is     Image: Sourcest in rung is       Image: Sourcest in rung is     Image: Sourcest in rung is     Image: Sourcest in rung is     Image: Sourcest in rung is       Image: Sourcest in rung is     Image: Sourcest in rung is     Image: Sourcest in rung is     Image: Sourcest in rung is       Image: Sourcest in rung is     Image: Sourcest in rung is     Image: Sourcest in rung is     Image: Sourcest in rung is <td></td> <td></td> <td></td> <td></td> <td></td> <td></td> <td></td> <td>3 🕛</td>                                                                                                    |                                  |                                                                                                    |                                            |                                      |                     |                        |                             | 3 🕛        |
| There are no records to display.       Upload RAV Correction File       X         Attach file (".csy"       4       Choose File No file chosen         Vigorarie       New folder       Vigorarie       Vigorarie         Display       Search Devenleads       Vigorarie       Vigorarie         Vigorarie       New folder       Vigorarie       Vigorarie       Vigorarie         Display       Size       Vigorarie       Vigorarie       Vigorarie       Vigorarie         Vigorarie       New folder       Vigorarie       Vigorarie <t< td=""><td>Upload RAV Correction File       X         Attach file (*.s.v)*       4         Choose File       Note         Organice       New folder         Organice       New folder         Outputter       New folder         Index 23 328 PM       Meccordt Nerd D-         Outputter       1004/2025 338 PM         Meccordt Nerd D-       2551 8         Outputter       1004/2025 338 PM         Meccordt Nerd D-       2551 8         Outputter       1004/2025 338 PM         Meccordt Nerd D-       2551 8         Outputter       1004/2025 338 PM         Meccordt Nerd D-       2551 8         Outputter       1004/2025 338 PM         Meccordt Nerd D-       118         Meccordt Nerd D-       158         Outputter       1004/2025 338 PM         Meccordt Nerd D-       158         Outputter       1004/2025 348 PM         Meccordt Nerd D-       158         Outputter       1004/2025 120 PM         Meccordt Nerd D-       158         Windson (C)       2500/2025 1122 AM       Meccordt Nerd D-       158         Windson (C)       2500/2025 1122 AM       Meccordt Nerd D-       158         <td< td=""><td>File Name</td><td></td><td>Uploaded by</td><td></td><td></td><td></td><td>Uploaded On ↓</td><td></td></td<></td></t<> | Upload RAV Correction File       X         Attach file (*.s.v)*       4         Choose File       Note         Organice       New folder         Organice       New folder         Outputter       New folder         Index 23 328 PM       Meccordt Nerd D-         Outputter       1004/2025 338 PM         Meccordt Nerd D-       2551 8         Outputter       1004/2025 338 PM         Meccordt Nerd D-       2551 8         Outputter       1004/2025 338 PM         Meccordt Nerd D-       2551 8         Outputter       1004/2025 338 PM         Meccordt Nerd D-       2551 8         Outputter       1004/2025 338 PM         Meccordt Nerd D-       118         Meccordt Nerd D-       158         Outputter       1004/2025 338 PM         Meccordt Nerd D-       158         Outputter       1004/2025 348 PM         Meccordt Nerd D-       158         Outputter       1004/2025 120 PM         Meccordt Nerd D-       158         Windson (C)       2500/2025 1122 AM       Meccordt Nerd D-       158         Windson (C)       2500/2025 1122 AM       Meccordt Nerd D-       158 <td< td=""><td>File Name</td><td></td><td>Uploaded by</td><td></td><td></td><td></td><td>Uploaded On ↓</td><td></td></td<>                                                                                                    | File Name                        |                                                                                                    | Uploaded by                                |                                      |                     |                        | Uploaded On ↓               |            |
| Upload RAV Correction File                                                                                                    | Upload RAV Correction File       Ktach file (*.csy)*         Attach file (*.csy)*       4         Choose File No file chosen       Image: Correction File         Vigead RAV Correction File       Image: Correction File         Vigead RAV Correction File       Image: Correction File         Vigead RAV Correction File       Image: Correction File         Vigead RAV Correction File       Image: Correction File         Vigead RAV Correction File       Image: Correction File         Vigead RAV Correction File       Image: Correction File         Vigead RAV Correction File       Image: Correction File         Vigead RAV Correction File       Image: Correction File         Vigead RAV Correction File       Image: Correction File         Vigead RAV Correction File       Image: Correction File         Vigead RAV Correction File       Image: Correction File         Vigead RAV Correction File       Image: Correction File         Vigead RAV Correction File       Image: Correction File         Vigead RAV Correction File       Image: Correction File         Vigead RAV       Image: Correction File         Vigead RAV Correction File       Vigeas Sile         Vigead RAV Correction File       Vigeas Sile         Vigead Sile       Vigeas Sile         Vigead Sile       Vig                                                                                                    |                                  | be the same distant of                                                                                              |                                            |                                      |                     |                        | and the last formed by some | 0 <b>*</b> |
| There are no records to display.       Concerted to Concentration         Attach file (*.csv)*       4         Choose File       No file chosen         Image: Concentration       Image: Concentration         Image: Concentration       Image: Concentration         Image: Concentration                                                                                                    | Attach file ('.csv)*         4         Choose File No file chosen         Image: Start Downloads         Organise         New Folder         Image: Start Downloads         Image: Start Downloads         Image: S                                                                                                    |                                  | Upload R                                                                                                    | AV Correction F                            | ile                                  |                     |                        |                             | ×          |
| Attach file ('.csv)"<br>4 Choose File No file chosen                                                                                                    | Attach file ('.csv)'<br>4 Choose File 'to file chosen                                                                                                    | There are no records to display  |                                                                                                    |                                            | 10                                   |                     |                        |                             | •••        |
| Attach file (*.csy)*         4         Choose File         No file chosen                                                                                                    | Attach file (*.csy)*         4         Choose File No file chosen                                                                                                    |                                  |                                                                                                    |                                            |                                      |                     |                        |                             |            |
| Crosse File No file chosen                                                                                                    | Conserve (, res, )     Choose File No file chose                                                                                                    |                                  | 3                                                                                                    | Attach file (*.csv)*                       |                                      |                     |                        |                             |            |
| Choose File No file chosen         Image: Copen         Image: Copen                                                                                                    | Choose File No file chosen         Image: Comparise Comparise New Folder         Image: Comparise New Folder         Image: Comparise Comparise New Folder         Image: Comparise Comparise Comparison Comparison Comp                                                                                                    |                                  |                                                                                                    |                                            |                                      |                     |                        |                             |            |
| C Open     C open     C opanise     Name     Date modified     Torganise     Name     Date modified     Torganise     Name     Date modified     Torganise     Name     Date modified     Torganise     Name     Date modified     Torganise     Name        Torganise     Name        Torganise        Name              Torganise <th>© Open</th> <th></th> <th>4</th> <th>Choose File No fil</th> <th>e chosen</th> <th></th> <th></th> <th></th> <th></th>                                                                                                    | © Open                                                                                                    |                                  | 4                                                                                                    | Choose File No fil                         | e chosen                             |                     |                        |                             |            |
| © Open<br>← → ↑ ↑ → This PC → Downloads<br>Organise ▼ New folder<br>© Dektop<br>© Decuments<br>© sag its<br>0 10/04/2025 3245 PM<br>Microsoft Word D<br>10/04/2025 3355 PM<br>Kofax Power PDF<br>2,558 KB<br>10/04/2025 3355 PM<br>Kofax Power PDF<br>2,558 KB<br>10/04/2025 3358 PM<br>Microsoft Excel W<br>2 KB<br>0 Decuments<br>0 Decuments<br>0 D                                                                                                    | © Open     C Open     C Organise Verofolder     Desktop     Desktop     Decuments     Documents     Documents     Documents     Documents     Documents     Documents     Documents     Documents     Documents     Documents     Documents     Documents     Documents     Documents     Documents     Documents     Documents     Documents     Documents        Documents           Documents                                                                                                    |                                  |                                                                                                    |                                            |                                      |                     |                        |                             |            |
| Corganise New folder     Organise New folder     Bell Name     Deter modified     Type     Size     Digitizet     Name        Deter modified     Type     Size     This PC     Digitizet     Digitizet     Torgonizet     Name           Digitizet     Name                                                                                                    | Coganise New folder     Documents     Snag its     Divideus     Divideus </th <th>💽 Open</th> <th></th> <th></th> <th></th> <th></th> <th>×</th> <th></th> <th></th>                                                                                                    | 💽 Open                           |                                                                                                    |                                            |                                      |                     | ×                      |                             |            |
| Organise New folder     Image its     Image its     Image i                                                                                                    | Organise New folder     Image: Desktop     Name        Image: Desktop     Image: Desktop <th>← → ∽ ↑ 🕹 &gt; 1</th> <th>This PC → Downloads</th> <th></th> <th>~</th> <th>ප Search Downloads</th> <th>م</th> <th>I Opioad</th> <th>1</th>                                                                                                    | ← → ∽ ↑ 🕹 > 1                    | This PC → Downloads                                                                                                 |                                            | ~                                    | ප Search Downloads  | م                      | I Opioad                    | 1          |
| Decktop Name   Documents   Inag its   Inag its   This PC   Dispects   Dispects  <                                                                                                    | Image: Desktop Name   Documents Directored field   Inag its Image: Desktop   Imag its Image: Desktop   Imag its Image: Desktop   Imag its Image: Desktop   Imag its Image: Desktop   Imag its Image: Desktop   Image: Desktop Image: Desktop   Image: Desktop                                                                                                    | Organise 🔻 New fol               | der                                                                                                    |                                            |                                      | ==                  | • 🔳 🕐                  |                             |            |
|                                                                                                    |                                                                                                    | 5. Desktop                       | Name                                                                                                    | ✓ Date modified                            | Туре                                 | Size                | ^                      |                             |            |
| Imagins       Imagins       1/04/2025 1245 PM       Microsoft Excel C       1 KB         10/04/2025 3:56 PM       Kofax Power PDF       2,511 KB         10/04/2025 3:56 PM       Kofax Power PDF       2,518 KB         Imagins       10/04/2025 3:56 PM       Kofax Power PDF       2,518 KB         Imagins       10/04/2025 3:36 PM       Kofax Power PDF       2,518 KB         Imagins       10/04/2025 3:36 PM       Microsoft Excel W       21 KB         Imagins       10/04/2025 3:36 PM       Microsoft Excel W       21 KB         Imagins       10/04/2025 3:36 PM       Microsoft Excel W       21 KB         Imagins       10/04/2025 3:36 PM       Microsoft Excel W       21 KB         Imagins       10/04/2025 3:36 PM       Microsoft Excel W       21 KB         Imagins       10/04/2025 10:47 AM       Outlook term       81 KB         Imagins       8/04/2025 10:47 AM       SNAGK Teile       590 KB         Imagins       1/04/2025 12:06 PM       Kofax Power PDF       774 KB         Imagins       1/04/2025 12:06 PM       Microsoft Word D       16 KB         Imagins       2/03/2025 12:25 PM       Microsoft Word D       16 KB         Imagins       2/03/2025 11:20 AM                                                                                                    | Imag its       Imag its       Image its       Image its                                                                                                    | 👸 Documents                      | E WHERE AND AND A DECK OF AN                                                                                        | 11/04/2025 2:33 PM                         | Microsoft Word D                     | 1,418 KB            |                        |                             |            |
| ✓ ■ This PC       100/4/2025 3:56 PM       K Kofax Power PDF       2,511 KB         > ③ 30 Objects       100/4/2025 3:36 PM       Microsoft Excel W       21 KB         > ⑤ Desktop       10/04/2025 3:38 PM       Microsoft Excel W       21 KB         > ⑥ Documents       10/04/2025 3:38 PM       Microsoft Excel W       21 KB         > ⑥ Documents       10/04/2025 3:38 PM       Microsoft Excel W       21 KB         > ⑧ Douments       10/04/2025 3:48 PM       Microsoft Excel W       21 KB         > ⑧ Douments       10/04/2025 3:48 PM       Microsoft Excel W       21 KB         > ⑧ Pictures       1/04/2025 3:44 PM       SNAGK File       590 KB         > ⑧ Videos       25/03/2025 1:420 FM       Kofax Power PDF       774 KB         > ⑧ Videos       25/03/2025 1:420 FM       Microsoft Word D       16 KB         > ③ roup (G:)       25/03/2025 1:420 FM       Microsoft Word D       18 KB         > 1/04/2025 1:2026 PM       Microsoft Word D       18 KB       7/03/2025 1:122 AM                                                                                                    | ✓ ■ This PC       100/42/2053:359 PM       K. Kofax Power PDF       2,511 R8         > ③ 30 Objects       100/42/2023:339 PM       K. Kofax Power PDF       2,538 KB         > ③ Dextremts       100/42/2023:339 PM       Microsoft Excel W       21 KB         > ④ Downloads       10/04/2025 3:38 PM       Microsoft Excel W       21 KB         > ④ Downloads       8/04/2025 3:49 PM       Microsoft Excel W       21 KB         > ④ Downloads       8/04/2025 3:44 PM       SNAGK File       590 KB         > ● Pictures       1/04/2025 3:44 PM       SNAGK File       590 KB         > ● Videos       25/03/2025 1:49 PM       Microsoft Word D       16 KB         > ● Videos       25/03/2025 1:42 PM       Microsoft Word D       16 KB         > ● Videos       27/03/2025 11:22 NM       Microsoft Word D       18 KB         > ● Videos       21/03/2025 11:22 MM       Microsoft Word D       18 KB         > ● Videos file file (**)       21/03/2025 11:22 MM       115 KB       ✓                                                                                                    | 📙 snag its                       | rover-template-bulk-rav-amendment-te                                                                                | 11/04/2025 12:45 PM                        | Microsoft Excel C                    | 1 KB                | _                      |                             |            |
| > ■ 30 Objects       10/04/2025 3:39 PM       Kottax Power PDF       2,35 x KB         > ■ Desktop       10/04/2025 3:39 PM       Microsoft Excel W       21 KB         > ■ Documents       10/04/2025 3:38 PM       Microsoft Excel W       21 KB         > ■ Downloads       10/04/2025 10:47 AM       Outlook Item       81 KB         > ■ Downloads       8/04/2025 10:47 AM       Outlook Item       81 KB         > ■ Valoes       10/04/2025 10:47 AM       Outlook Item       81 KB         > ■ Valoes       10/04/2025 10:47 AM       Outlook Item       81 KB         > ■ Valoes       10/04/2025 10:47 AM       SNAGX File       590 KB         > ■ Videos       25/03/2025 11:49 PM       Kicrosoft Word D       16 KB         > ■ Group (G:)       25/03/2025 11:49 PM       Microsoft Word D       16 KB         > ■ Videos       21/03/2025 11:22 AM       Microsoft Word D       15 KB       ¥                                                                                                    | > ■ 30 Objects       10/04/2225 3:39 PM       Kotta Power PUP       2,358 KB         > ■ Desktop       10/04/2225 3:39 PM       Microsoft Excel W       21 KB         > ■ Desktop       10/04/2025 3:39 PM       Microsoft Excel W       21 KB         > ■ Desktop       10/04/2025 3:38 PM       Microsoft Excel W       21 KB         > ■ Downloads       8/04/2025 3:44 PM       SNAGK File       590 KB         > ■ Pictures       1/04/2025 1:206 PM       Kofax Power PDF       774 KB         > ■ Videos       25/03/2025 1:49 PM       Microsoft Word D       16 KB         > ■ Videos       25/03/2025 1:49 PM       Microsoft Word D       16 KB         > ■ Videos       25/03/2025 1:22 PM       Microsoft Word D       19 KB         > ■ Croup (Gr)       25/03/2025 1:22 PM       Microsoft Word D       115 KB                                                                                                    | 🗸 🛄 This PC                      | and the same decise and the property.                                                                               | 10/04/2025 3:56 PM                         | Kofax Power PDF                      | 2,511 KB            | _                      |                             |            |
| > □       Dektop       10(04/2025 3338 PM       Microsoft Excel W       21 KB         > □       Downloads       10(04/2025 3338 PM       Microsoft Excel W       21 KB         > □       Downloads       8/04/2025 10.47 AM       Outlook Item       81 KB         > □       Downloads       8/04/2025 10.47 AM       Outlook Item       81 KB         > □       Downloads       8/04/2025 12.06 PM       Kofax Power PDF       774 KB         > □       Videos       -       -       -         > □       Videos       -       -       -         > □       Videos       -       -       -         > □       Videos       -       -       -         > □       Videos       -       -       -         > □       25/03/2025 1:49 PM       Microsoft Word D       16 KB         > □       25/03/2025 1:49 PM       Microsoft Word D       19 KB         ≥ □       21/03/2025 11:22 AM       Microsoft Word D       115 KB                                                                                                    | > Image: Signed and Signed and Signed And Signed And Sign                                | > 3D Objects                     | a sea and a second to a second                                                                                      | 10/04/2025 3:56 PM                         | Kotax Power PDF                      | 2,558 KB            | _                      |                             |            |
| Image: Second second second                                                                                                    | >        Documents       100/4/2025 10.47 AM       Outlook Item       81 R8         >        >        Downloads       8/04/2025 10.47 AM       SNAGX File       590 K8         >        >        Music       1/04/2025 10.47 AM       SNAGX File       590 K8         >        >        >        Music       1/04/2025 12.06 PM       Kofax Power PDF       774 K8         >        >        >         1/04/2025 12.06 PM       Kofax Power PDF       774 K8         >        >        >          1/04/2025 12.25 PM       Microsoft Word D       16 K8         >          25/03/2025 12.25 PM       Microsoft Word D       19 K8       19 K8         >          21/03/2025 11.22 AM       Microsoft Word D       115 K8          Upload from mobile       Open       Cancel                                                                                                    | > Desktop                        | Contractory Research of Characteria                                                                                 | 10/04/2025 3:39 PM                         | Microsoft Excel W                    | 21 KB               | _                      |                             |            |
| >       Downloads       8/04/2025 3:44 PM       SNAGX File       590 KB         >       >       Music       -       -         >       >       Pictures       1/04/2025 12:06 PM       Kofax Power PDF       774 KB         >       >       Windows (C)       -       -       -       -         >        Windows (C)       -       -       16 KB         >         -       -       19 KB         21/03/2025 11:20 AM       Microsoft Word D       18 KB       115 KB       -                                                                                                    | > Downloads       8/04/2025 3:44 PM       SNAGX File       590 KB         > Music       1/04/2025 1:206 PM       Kofax Power PDF       774 KB         > Trive       1/04/2025 1:206 PM       Kofax Power PDF       774 KB         > Windows (C)       25/03/2025 1:49 PM       Microsoft Word D       16 KB         > Trive       25/03/2025 1:49 PM       Microsoft Word D       18 KB         > Trive       21/03/2025 11:20 AM       Microsoft Word D       115 KB         Trive       Upload from mebile       Open       Cancel                                                                                                    | > A Documents                    | · Inst 11 fee, 2011 Market Report application                                                                       | 10/04/2025 10:47 AM                        | Outlook Item                         | 81 KB               | _                      |                             |            |
| > Music       1/04/2025 12:06 PM       Kofax Power PDF       774 KB         > ■ Videos       25/03/2025 1:49 PM       Microsoft Word D       16 KB         > ■ Group (G:)       25/03/2025 1:22 SPM       Microsoft Word D       19 KB         21/03/2025 11:22 AM       Microsoft Word D       18 KB         21/03/2025 11:20 AM       Microsoft Word D       115 KB                                                                                                    | > Music       >         > B Videos       1/04/2025 12:06 PM         > Microsoft Word D       16 KB         > Group (G:)       25/03/2025 1:49 PM         > Tricrosoft Word D       16 KB         > Tricrosoft Word D       18 KB         21/03/2025 11:22 AM       Microsoft Word D         Notes       115 KB         File name       Open         Cancel                                                                                                    | > - Downloads                    | Machine and American                                                                                                | 8/04/2025 3:44 PM                          | SNAGX File                           | 590 KB              | _                      |                             |            |
| > □       Pictures       1/04/2025 12:06 PM       Kofax Power PDF       774 KB         > □       Videos       25/03/2025 1:49 PM       Microsoft Word D       16 KB         > □       Group (Gr)       25/03/2025 1:22 SPM       Microsoft Word D       19 KB         21/03/2025 11:22 AM       Microsoft Word D       18 KB       115 KB         File name                                                                                                    | > Implement       1/04/2025 12:06 PM       Kofax Power PDF       774 KB         > Implement       25/03/2025 12:06 PM       Kofax Power PDF       774 KB         > Implement       25/03/2025 12:06 PM       Microsoft Word D       16 KB         > Implement       25/03/2025 12:25 PM       Microsoft Word D       19 KB         > Implement       21/03/2025 11:22 AM       Microsoft Word D       19 KB         > Implement       21/03/2025 11:22 AM       Microsoft Word D       15 KB         > Implement       0 pen       Cancel                                                                                                    | Music                            | ×                                                                                                    |                                            |                                      |                     |                        |                             |            |
| > Image: Wideos                                                                                                    | > Im Videos       (-) (-) (-) (-) (-) (-) (-) (-) (-) (-)                                                                                                    | > Pictures                       | A loss of party in a second second second                                                                           | 1/04/2025 12:05 PM                         | Kofay Dower DDE                      | 774 KB              |                        |                             |            |
| > Improved       25/03/2025 1:49 PM       Microsoft Word D       16 KB         > = Group (G)       25/03/2025 1:225 PM       Microsoft Word D       19 KB         > =       21/03/2025 11:22 AM       Microsoft Word D       18 KB         21/03/2025 11:20 AM       Microsoft Word D       115 KB                                                                                                    | > 100000       25/03/2025 1:49 PM       Microsoft Word D       16 KB         > 2 Group (G)       25/03/2025 1:22 SPM       Microsoft Word D       19 KB         > 2 1/03/2025 11:22 AM       Microsoft Word D       18 KB         21/03/2025 11:20 AM       Microsoft Word D       115 KB         File name       0       115 KB         Cancel       0       0                                                                                                    | Videor                           |                                                                                                    | 1/04/2020 12:00 PM                         | Kotax Power PDF                      | / /4 ND             |                        |                             |            |
| > windows (L-2)       25/03/2025 1:49 PM       Microsoft Word D       16 KB         > group (G:)       25/03/2025 1:22 S PM       Microsoft Word D       19 KB         > 10 File name       21/03/2025 11:22 AM       Microsoft Word D       18 KB         Pile name       21/03/2025 11:20 AM       Microsoft Word D       115 KB                                                                                                    | > ■ windows (L-)       25/03/2025 1:49 PM       Microsoft Word D       16 KB         > ■ Group (G)       25/03/2025 1:22 PM       Microsoft Word D       19 KB         > ■       21/03/2025 11:22 AM       Microsoft Word D       18 KB          21/03/2025 11:22 AM       Microsoft Word D       115 KB         File name:            Upload from mobile       Open       Cancel                                                                                                    | > viaeos                         | ~                                                                                                    |                                            |                                      |                     |                        |                             |            |
| > z Group (cs)       25/03/2025 12:25 PM       Microsoft Word D       19 KB         > z       21/03/2025 11:22 AM       Microsoft Word D       18 KB         21/03/2025 11:20 AM       Microsoft Word D       115 KB         File name                                                                                                    | > 25/03/2025 12:25 PM       Microsoft Word D       19 KB         > 21/03/2025 11:22 AM       Microsoft Word D       18 KB         21/03/2025 11:20 AM       Microsoft Word D       18 KB         File name       6 All files (*.*)       Upload from mobile         Upload from mobile       Open       Cancel                                                                                                    | > 🔛 Windows (C:)                 | New New Prose of Page English door                                                                                  | 25/03/2025 1:49 PM                         | Microsoft Word D                     | 16 KB               |                        |                             |            |
| 21/03/2025 11:22 AM         Microsoft Word D         18 KB           21/03/2025 11:20 AM         Microsoft Word D         115 KB           File name         6 Ulf files (**)         115 KB                                                                                                    | 21/03/2025 11:22 AM     Microsoft Word D     18 KB     115 KB     115 KB     Upload from mobile     Open     Cancel                                                                                                    |                                  |                                                                                                    | 25/02/2025 12/25 DM                        | Microsoft Word D                     | 19 KB               |                        |                             |            |
| File name                                                                                                    | File name  File name  Upload from mobile  Open  Cancel                                                                                                    | > 🛖 Group (G:)                   | <ul> <li>Many M. Rod and oth Autom 4.</li> </ul>                                                                    | 23/05/2023 12:23 PIVI                      |                                      | 10.100              |                        |                             |            |
| File name:                                                                                                    | Hie name Upload from mobile Open Cancel                                                                                                    | > 🛫 Group (G:)                   | <ul> <li>Many M. Nori and other barbaics.</li> <li>M. Sollie generators</li> </ul>                                  | 21/03/2025 12:25 PM<br>21/03/2025 11:22 AM | Microsoft Word D                     | 18 KB               |                        |                             |            |
|                                                                                                    | Upload from mobiler Open Cancel                                                                                                    | > = Group (G:)                   | <ul> <li>Many M. Hurl and with distribution A.</li> <li>M. Toble gives don</li> <li>M. Toble const Tubes</li> </ul> | 21/03/2025 11:22 AM<br>21/03/2025 11:20 AM | Microsoft Word D<br>Microsoft Word D | 18 KB<br>115 KB     | ¥                      |                             |            |

### Identify the error and provide supporting information

To **demonstrate that this is an error requiring correction,** you can complete the free text field manually or upload supporting documentation.

### **OFFICIAL**

- 1. Enter the non-key error(s) in the **free text field**.
- 2. Enter the information in the free text field.
- 3. Upload the relevant documents:
  - a. Select the **Upload** button.
  - b. Select the Choose File button.
  - c. Select a .jpg, .png or .bmg type from your device.
  - d. Select the **Open** button.
  - e. Select the **Upload** button.
- 4. Select the checkbox to confirm you understand that it is a contravention of section 32 of the Road Vehicle Standards legislation to provide false or misleading information.
- 5. Select the Submit button

| lease provide details                                                                                                    | or upload documentation to demo               | nstrate that this is                                                                                                    | s an error requir                                                                                                    | ing correctio                                                                                                    | n. *               |                                                                              |                      |     |
|----------------------------------------------------------------------------------------------------|-----------------------------------------------|----------------------------------------------------------------------------------------------------|----------------------------------------------------------------------------------------------------|----------------------------------------------------------------------------------------------------|--------------------|------------------------------------------------------------------------------|----------------------|-----|
|                                                                                                    |                                               |                                                                                                    |                                                                                                    |                                                                                                    |                    |                                                                              |                      |     |
|                                                                                                    |                                               |                                                                                                    |                                                                                                    |                                                                                                    |                    |                                                                              |                      |     |
|                                                                                                    |                                               |                                                                                                    |                                                                                                    |                                                                                                    |                    |                                                                              |                      |     |
| Upload supporting fi                                                                                                    | iles                                          |                                                                                                    |                                                                                                    |                                                                                                    |                    |                                                                              |                      |     |
|                                                                                                    |                                               |                                                                                                    |                                                                                                    |                                                                                                    |                    |                                                                              |                      |     |
| File Name                                                                                                    |                                               | Upload                                                                                                    | <u>led by</u>                                                                                                    |                                                                                                    |                    |                                                                              | <u>Uploaded On</u> ↓ |     |
|                                                                                                    |                                               |                                                                                                    |                                                                                                    |                                                                                                    |                    |                                                                              |                      |     |
| There are no records                                                                                                    | s to display.                                 |                                                                                                    |                                                                                                    |                                                                                                    |                    |                                                                              |                      |     |
| I understand that it is                                                                                                    | s a contravention of section 32 of the Road V | ehicle Standards Act 2                                                                                                    | 2018 to provide false                                                                                                    | or misleading i                                                                                                    | nformation.        |                                                                              |                      |     |
|                                                                                                    | <b>•</b>                                      |                                                                                                    |                                                                                                    |                                                                                                    |                    |                                                                              |                      |     |
|                                                                                                    |                                               | Upload                                                                                                    |                                                                                                    |                                                                                                    |                    |                                                                              | >                    | × I |
|                                                                                                    |                                               |                                                                                                    |                                                                                                    |                                                                                                    |                    |                                                                              |                      |     |
|                                                                                                    |                                               | Atta                                                                                                    | ach file (*.jpg, *.png                                                                                                    | , *.bmp)*                                                                                                    |                    |                                                                              |                      | 5   |
|                                                                                                    |                                               |                                                                                                    |                                                                                                    |                                                                                                    |                    |                                                                              |                      |     |
|                                                                                                    |                                               |                                                                                                    | No file cl                                                                                                    | nosen                                                                                                    |                    |                                                                              |                      |     |
| C Open                                                                                                    |                                               | D                                                                                                    | noose File No file cl                                                                                                    | nosen                                                                                                    |                    | ×                                                                            | e Upload             |     |
| $\bigcirc$ Open<br>$\leftarrow \rightarrow \lor \uparrow \blacksquare \to Th$                                                                                                    | his PC → Documents                            |                                                                                                    | No file cl                                                                                                    | rosen<br>ඊ Search D                                                                                                    | ocuments           | X<br>م                                                                       | e Upload             |     |
| C Open<br>← → ∽ ↑ 🗎 → Tr<br>Organise ▼ New fold                                                                                                    | his PC → Documents<br>der                     |                                                                                                    | No file cl                                                                                                    | oosen<br>・ ひ Search D                                                                                                    | ocuments           | ×<br>2                                                                       | e Upload             |     |
| C Open<br>← → ~ ↑ 🖹 → Tr<br>Organise ▼ New fold<br>S Desktop                                                                                                    | his PC → Documents<br>der<br>Name             | Date modified                                                                                                    | Type                                                                                                    | v Ö Search D                                                                                                    | ocuments           | ×<br>م<br>٩                                                                  | e Upload             |     |
| € Open<br>← → · ↑ 🗄 → Ti<br>Organise · New fold<br>S Desktop<br>Ø Documents C                                                                                                    | his PC + Documents<br>der Name                | Date modified<br>17/07/2024 12:06 PM                                                                                                    | Type<br>Kofax Power PDF                                                                                                    | Size<br>87 KB                                                                                                    | ocuments<br>BEE ▼  | ×<br>م<br>٢                                                                  | e Upload             |     |
| C Open<br>← → ↑ ♠ T<br>Organise ▼ New fold<br>■ Desktop<br>⊕ Documents<br>■ snag its                                                                                                    | his PC → Documents<br>der<br>Name             | Date modified<br>17/07/2024 12:06 PM<br>24/01/2025 2:02 PM                                                                                                    | Type<br>Kofax Power PDF<br>Snagit Tool Theme                                                                                                    | ・ ひ Search D<br>Size<br>87 KB<br>4 KB                                                                                                    | ocuments<br>₿☷ ▼   | ×<br>₽<br>₽                                                                  | e Upload             |     |
| C Open<br>← → × ↑ B → T<br>Organise ▼ New fold<br>Desktop<br>Documents<br>Documents<br>G Desktop<br>C<br>Documents<br>C<br>C<br>The PC                                                                                                    | his PC → Documents<br>der<br>Name             | D cr<br>Date modified<br>17/07/2024 12:06 PM<br>24/01/2025 2:02 PM<br>12/03/2025 10:20 AM                                                                                                    | Type<br>Kofax Power PDF<br>Snagit Tool Theme<br>Microsoft Word D                                                                                                    | <ul> <li>Nosen</li> <li>Search D</li> <li>Size</li> <li>87 KB</li> <li>4 KB</li> <li>21 KB</li> <li>10 KP</li> </ul>                                                                                                    | ocuments           | ×<br>•<br>•                                                                  | eUpload              |     |
| C Open<br>← → ∨ ↑ B → Ti<br>Organise ▼ New fold<br>Desktop<br>B Desktop<br>Documents<br>G nag its<br>V In PC<br>> 30 Objects                                                                                                    | his PC → Documents<br>der<br>Name             | Date modified<br>17/07/2024 12:06 PM<br>24/01/2025 2:02 PM<br>12/03/2025 10:20 AM<br>14/03/2025 3:41 PM<br>3/12/2024 10:23 AM                                                                                                    | Type<br>Kofax Power PDF<br>Snagit Tool Theme<br>Microsoft Word D<br>Kofax Power PDF                                                                                                    | <ul> <li>► ● Search D</li> <li>Size</li> <li>87 KB</li> <li>4 KB</li> <li>21 KB</li> <li>19 KB</li> <li>169 KB</li> </ul>                                                                                                    | ocuments           | ×<br>٩                                                                       | e Upload             |     |
| C Open<br>← → ↑ ♠ → T<br>Organise ▼ New fold<br>Documents<br>snag its<br>♥ ➡ This PC<br>> ③ 3D Objects<br>> Desktop                                                                                                    | his PC → Documents<br>der                     | Date modified<br>17/07/2024 12:06 PM<br>24/01/2025 2:02 PM<br>12/03/2025 10:20 AM<br>14/03/2025 3:04 PM<br>3/12/2024 10:32 AM<br>3/12/2024 10:32 AM<br>3/12/2024 10:32 AM                                                                                                    | Type<br>Kofax Power PDF<br>Snagit Tool Theme<br>Microsoft Word D<br>Kofax Power PDF<br>Kofax Power PDF                                                                                                    | <ul> <li>► ● Search D</li> <li>Size</li> <li>87 KB</li> <li>4 KB</li> <li>21 KB</li> <li>19 KB</li> <li>169 KB</li> <li>1,531 KB</li> </ul>                                                                                                    | ocuments           | ×<br>•<br>•                                                                  | e Upload             |     |
| C Open<br>← → · ↑ ⓑ → T<br>Organise ▼ New fold<br>© Decuments<br>→ □ This PC<br>→ ③ Dobjects<br>→ ③ Destop<br>⇒ Documents                                                                                                    | his PC + Documents<br>der                     | Date modified<br>17/07/2024 12:06 PM<br>24/01/2025 2:02 PM<br>14/03/2025 3:41 PM<br>3/12/2024 10:32 AM<br>3/04/2025 10:18 AM<br>7/04/2025 10:28 AM                                                                                                    | Type<br>Kofax Power PDF<br>Snagit Tool Theme<br>Microsoft Word D<br>Microsoft Word D<br>Microsoft Word D<br>Microsoft Word D                                                                                                    | <ul> <li>Search D</li> <li>Size</li> <li>Size</li> <li>4 KB</li> <li>21 KB</li> <li>19 KB</li> <li>169 KB</li> <li>1,531 KB</li> <li>18 KB</li> </ul>                                                                                                    | ocuments<br>₿≕ ▼   | ×<br>2<br>2<br>1<br>1<br>1<br>1<br>1<br>1<br>1<br>1<br>1<br>1<br>1<br>1<br>1 | e Upload             |     |
| C Open<br>← → · ↑ ⓑ · Ti<br>Organise · New fold<br>© Desktop<br>@ Documents<br>· □ This PC<br>· □ Desktop<br>· □ Desktop<br>· □ Desktop<br>· □ Desktop<br>· □ Desktop                                                                                                    | his PC → Documents<br>der                     | Date modified<br>17/07/2024 12:06 PM<br>24/01/2025 2:02 PM<br>12/03/2025 10:20 AM<br>14/03/2025 3:41 PM<br>3/12/2024 10:32 AM<br>3/04/2025 10:18 AM<br>7/04/2025 7:28 AM<br>9/12/2024 8:09 AM                                                                                                    | Vorse File No file cl<br>Type<br>Kofax Power PDF<br>Snagit Tool Theme<br>Microsoft Word D<br>Microsoft Word D<br>Microsoft Word D<br>Microsoft Word D                                                                                                    | <ul> <li>Nosen</li> <li>Search D</li> <li>Size</li> <li>87 KB</li> <li>4 KB</li> <li>21 KB</li> <li>19 KB</li> <li>169 KB</li> <li>1,531 KB</li> <li>18 KB</li> <li>46 KB</li> </ul>                                                                                                    | ocuments<br>₿≣≣ ▼  | ×<br>•<br>•                                                                  | e Upload             |     |
| C Open<br>← → ↓ ↑ → ↓ ↑<br>Organise ▼ New fold<br>→ Desktop<br>→ Dobe Documents<br>→ → This PC<br>→ → Dobets<br>→ ⊕ Documents<br>→ ⊕ Documents<br>→ ↓ Downloads                                                                                                    | his PC > Documents<br>der<br>Name             | Date modified<br>17/07/2024 12:06 PM<br>24/01/2025 2:02 PM<br>12/03/2025 10:20 AM<br>3/04/2025 10:18 AM<br>7/04/2025 7:28 AM<br>9/12/2024 4:09 AM<br>29/01/2025 11:57 AM                                                                                                    | Type<br>Kofax Power PDF<br>Snagit Tool Theme<br>Microsoft Word D<br>Kofax Power PDF<br>Microsoft Word D<br>Microsoft Word D<br>Microsoft Word D<br>Microsoft Word D                                                                                                    | <ul> <li>Search D.</li> <li>Size</li> <li>87 KB</li> <li>4 KB</li> <li>21 KB</li> <li>19 KB</li> <li>169 KB</li> <li>1,531 KB</li> <li>18 KB</li> <li>46 KB</li> <li>18 KB</li> </ul>                                                                                                    | ocuments<br>₿≣≣ ▼  | × ٩ ٩                                                                        | e Upload             |     |
| C Open<br>← → ↑ ♠ T → T<br>Organise ▼ New fold<br>Documents<br>→ Documents<br>→ B → T<br>→ B → T<br>→ C<br>→ B → T<br>→ C<br>→ B → T<br>→ C<br>→ C<br>→ C<br>→ C<br>→ C<br>→ C<br>→ C<br>→ C                                                                                                    | his PC > Documents<br>der                     | Date modified<br>17/07/2024 12:06 PM<br>24/01/2025 2:02 PM<br>12/03/2025 10:20 AM<br>14/03/2025 3:02 AM<br>3/12/2024 10:32 AM<br>3/12/2024 10:32 AM<br>3/04/2025 10:18 AM<br>7/04/2025 7:28 AM<br>9/12/2024 8:09 AM<br>9/12/2024 8:09 AM<br>4/09/2024 4:10 PM                                                                                         | Type<br>Kofax Power PDF<br>Snagit Tool Theme<br>Microsoft Word D<br>Kofax Power PDF<br>Microsoft Word D<br>Microsoft Word D<br>Microsoft Word D<br>Compressed (zipp                                                                                                    | <ul> <li>Search D</li> <li>Size</li> <li>KB</li> <li>KB</li></ul> | ocuments<br>BEE ▼  | X<br>Q<br>A                                                                  | e Upload             |     |
| C Open<br>← → ↑ ♠ 1 ↑ ↑ ↑ ↑ ↑ ↑ ↑ ↑ ↑ ↑ ↑ ↑ ↑ ↑ ↑ ↑ ↑                                                                                                    | his PC + Documents<br>der                     | Date modified<br>17/07/2024 12:06 PM<br>24/01/2025 5:02 PM<br>14/03/2025 3:02 PM<br>14/03/2025 3:41 PM<br>3/12/2024 10:32 AM<br>3/04/2025 10:18 AM<br>7/04/2025 7:08 AM<br>9/12/2024 8:09 AM<br>29/01/2025 11:57 AM<br>4/09/2024 4:10 PM<br>8/04/2025 11:47 AM                                                                                        | Type<br>Kofax Power PDF<br>Snagit Tool Theme<br>Microsoft Word D<br>Microsoft Word D<br>Microsoft Word D<br>Microsoft Word D<br>Microsoft Word D<br>Microsoft Word D<br>Microsoft Word D<br>Microsoft Word D<br>Microsoft Word D<br>Microsoft Word D                                                                                                    | <ul> <li>Search D</li> <li>Size</li> <li>87 KB</li> <li>4 KB</li> <li>21 KB</li> <li>169 KB</li> <li>169 KB</li> <li>169 KB</li> <li>18 KB</li> <li>46 KB</li> <li>7,353 KB</li> <li>1,419 KB</li> </ul>                                                                                                    | ocuments<br>∏≣≣ ▼  | ×<br>P<br>V                                                                  | e Upload             |     |
| C Open<br>← → ↑ ♠ T ← ↑ ← ↑ ↑ ↑ ↑ ↑ ↑ ↑ ↑ ↑ ↑ ↑ ↑ ↑ ↑ ↑ ↑                                                                                                    | his PC > Documents<br>der                     | Date modified<br>17/07/2024 12:06 PM<br>24/01/2025 2:02 PM<br>12/03/2025 10:20 AM<br>14/03/2025 3:41 PM<br>3/12/2024 10:32 AM<br>3/04/2025 10:18 AM<br>9/12/2024 8:09 AM<br>29/01/2024 8:09 AM<br>29/01/2024 1:10 PM<br>8/04/2025 11:47 AM<br>4/12/2024 2:58 PM<br>0/12/2024 A:10 PM                                                                  | Type<br>Kofax Power PDF<br>Snagit Tool Theme<br>Microsoft Word D<br>Microsoft Word D<br>Microsoft Word D<br>Microsoft Word D<br>Microsoft Word D<br>Microsoft Word D<br>Microsoft Word D<br>Microsoft Word D<br>Microsoft Word D<br>PEGE File                                                                                                    | <ul> <li>Size</li> <li>87 KB</li> <li>4 KB</li> <li>21 KB</li> <li>169 KB</li> <li>1,531 KB</li> <li>18 KB</li> <li>46 KB</li> <li>18 KB</li> <li>1,419 KB</li> <li>1,419 KB</li> <li>1,52 KB</li> <li>152 KB</li> </ul>                                                                                                    | ocuments<br>B≣≣ ▼  | х<br>?                                                                       | e Upload             |     |
| C Open<br>← → · ↑ ⓑ · Ti<br>Organise · New fold<br>© Desktop<br>© Documents<br>- snag its<br>· ■ This PC<br>> ③ 3D Objects<br>> ◎ Desktop<br>> ◎ Desktop                                                                                                    | his PC > Documents                            | Date modified<br>17/07/2024 12:06 PM<br>24/01/2025 2:02 PM<br>12/03/2025 10:20 AM<br>3/12/2024 10:32 AM<br>3/04/2025 10:18 AM<br>3/12/2024 10:32 AM<br>29/01/2025 11:57 AM<br>4/09/2025 11:57 AM<br>4/09/2024 4:09 AM<br>29/01/2025 4:09 AM<br>4/12/2024 4:30 PM                                                                                      | Type<br>Kofax Power PDF<br>Snagit Tool Theme<br>Microsoft Word D<br>Microsoft Word D<br>Microsoft Word D<br>Microsoft Word D<br>Microsoft Word D<br>Microsoft Word D<br>Microsoft Word D<br>JPEG File<br>Kofax Power PDF<br>Microsoft Word D                                                                                                    | <ul> <li>Size</li> <li>Size</li> <li>87 KB</li> <li>4 KB</li> <li>21 KB</li> <li>169 KB</li> <li>1,531 KB</li> <li>18 KB</li> <li>169 KB</li> <li>1,533 KB</li> <li>18 KB</li> <li>18 KB</li> <li>18 KB</li> <li>18 KB</li> <li>18 KB</li> <li>18 KB</li> <li>14 KB</li> <li>152 KB</li> <li>154 KB</li> <li>14 KP</li> </ul>                                                                                                    | ocuments<br>≣≞≣ ▼  | х<br>Р<br>С                                                                  | e Upload             |     |
| C Open<br>← → ↑ ♠ ↓ ↑<br>Organise ▼ New fold<br>B Desktop<br>D Documents<br>snag its<br>♥ ■ This PC<br>> B Desktop<br>> B Desktop<br>> B De                                                       | his PC > Documents<br>der                     | Date modified<br>17/07/2024 12:06 PM<br>24/01/2025 2:02 PM<br>12/03/2025 10:20 AM<br>14/03/2025 3:01 PM<br>3/12/2024 10:32 AM<br>3/04/2025 10:18 AM<br>7/04/2025 10:18 AM<br>7/04/2025 10:18 AM<br>7/04/2025 11:57 AM<br>4/09/2024 4:10 PM<br>8/04/2025 11:57 AM<br>4/09/2024 4:28 PM<br>9/12/2024 8:28 PM<br>9/12/2024 8:28 AM<br>21/10/2024 8:12 AM | Type<br>Kofax Power PDF<br>Snagit Tool Theme<br>Microsoft Word D<br>Kofax Power PDF<br>Microsoft Word D<br>Microsoft Word D<br>Microsoft Word D<br>Microsoft Word D<br>Microsoft Word D<br>Microsoft Word D<br>Microsoft Word D<br>Microsoft Word D<br>Microsoft Word D<br>Microsoft Word D<br>Microsoft Word D<br>Microsoft Word D<br>Microsoft Word D<br>Microsoft Word D | <ul> <li>Search D.</li> <li>Size</li> <li>87 K8</li> <li>4 K8</li> <li>21 K8</li> <li>19 K8</li> <li>1531 K8</li> <li>169 K8</li> <li>1,531 K8</li> <li>18 K8</li> <li>7,353 K8</li> <li>14 K8</li> <li>14 K8</li> </ul>                                                                                                    | ocuments<br>IIII ▼ | ×<br>P<br>*                                                                  | e Upload             |     |
| C Open<br>← → ↑ B → 1<br>Organise ▼ New fold<br>Desktop<br>Documents<br>snag its<br>C<br>This PC<br>3 3D Objects<br>Documents<br>Documents | his PC > Documents<br>der                     | Date modified<br>17/07/2024 12:06 PM<br>24/01/2025 2:02 PM<br>12/03/2025 3:02 PM<br>14/03/2025 3:02 PM<br>14/03/2025 3:02 PM<br>14/03/2025 3:02 PM<br>14/03/2025 3:02 PM<br>14/03/2025 3:02 PM<br>9/12/2024 4:05 PM<br>9/12/2024 4:05 PM<br>9/12/2024 2:58 PM<br>9/12/2024 8:24 AM<br>21/10/2024 3:10 PM<br>24/06/2024 8:12 AM<br>19/02/2025 1:102 AM | Type<br>Kofax Power PDF<br>Snagit Tool Theme<br>Microsoft Word D<br>Microsoft Word D<br>Microsoft Word D<br>Microsoft Word D<br>Microsoft Word D<br>Microsoft Word D<br>Microsoft Word D<br>JPEG File<br>Kofax Power PDF<br>Microsoft Word D<br>Microsoft Word D<br>Microsoft Word D<br>Microsoft Word D<br>Microsoft Word D<br>Microsoft Word D                            | Search D           Size         87 KB           4 KB         15 KB           169 KB         169 KB           169 KB         18 KB           4 KB         7.353 KB           1.419 KB         152 KB           154 KB         14 KB           14 KB         14 KB                                                                                                    | ocuments<br>BEE ◄  | × A<br>S                                                                     | e Upload             |     |

## **Further information**

For further information, please visit <u>Vehicles | Department's website</u> or submit an online enquiry via the <u>Contact us—RVS | Department's website</u> page.

#### OFFICIAL

### Quick links

- Welcome to ROVER
- RAV Public Search
- <u>Guidance note—Amending entries on the Register of Approved Vehicle | Department's website</u>
- <u>RVS guides and resources | Department's website</u>
- <u>RVS legislation glossary of terms | Department's website</u>
- <u>ROVER template: Bulk RAV amendment non-key update | Department's website</u>

### OFFICIAL Release date: 04/2025 | Version: 1.0